# SANTÉCOM

#### Accès : https://catalogue.santecom.qc.ca/

# Portrait du Réseau Santécom et de son catalogue

Catalogue donnant accès à la littérature grise en santé et en services sociaux au Québec

|           | Santécom existe depuis 1986 et est géré conjointement par l'INSPQ et l'INESSS                                                                                                    |
|-----------|----------------------------------------------------------------------------------------------------|
|           | <ul> <li>Le Réseau Santécom rassemble les collections documentaires de 37 bibliothèques spécialisées relevant des<br/>12 organisations suivantes du domaine de la santé et des services sociaux :</li> </ul>                                                                                                    |
|           | <ul> <li>Institut national d'excellence en santé et en services sociaux (INESSS)</li> </ul>                                                                                                    |
|           | <ul> <li>Institut national de santé publique du Québec (INSPQ)</li> </ul>                                                                                                    |
|           | <ul> <li>Centre hospitalier de l'Université de Montréal (CHUM)</li> </ul>                                                                                                    |
|           | <ul> <li>CHU Sainte-Justine et Centre de réadaptation Marie Enfant du CHU Sainte-Justine</li> </ul>                                                                                                    |
| _ /       | <ul> <li>Institut national de psychiatrie légale Philippe-Pinel</li> </ul>                                                                                                    |
| Rèseau    | <ul> <li>Huit centres intégrés (universitaires) de santé et de services sociaux (CISSS/CIUSSS; Bas-Saint-Laurent,<br/>Capitale-Nationale, Centre-Sud-de-l'Île-de-Montréal, Mauricie-et-Centre-du-Québec, Montérégie-Centre,<br/>Montérégie-Est, Montérégie-Ouest, Outaouais)</li> </ul>                                                                                        |
|           | • Le catalogue contient également les publications de plus de 50 organismes et groupes de recherche québécois                                                                                                    |
|           | <ul> <li>La Table de coordination nationale en santé publique (TCNSP) lui a attribué, en 1987, le rôle de dépositaire<br/>officiel de la littérature grise en santé publique au Québec</li> </ul>                                                                                                    |
|           | <ul> <li>La majeure partie des documents issus du dépôt officiel ou volontaire en santé et services sociaux au Québec<br/>sont disponibles en ligne par le biais de la bibliothèque virtuelle et ils sont aussi repérables dans la Banque de<br/>données en santé publique (École des hautes études en santé publique, France – fin le 1<sup>er</sup> juillet 2019)</li> </ul> |
|           | Le catalogue, accessible à tous de partout dans le monde, offre les fonctionnalités suivantes :                                                                                                    |
|           | <ul> <li>Repérer les documents disponibles dans l'une ou l'autre des collections documentaires</li> </ul>                                                                                                    |
|           | <ul> <li>Consulter d'emblée les documents dont le texte intégral est disponible en ligne</li> </ul>                                                                                                    |
|           | <ul> <li>Consulter les ressources dont l'accès en ligne est réservé à son organisation (ex. : Accès réservé INSPQ)</li> </ul>                                                                                                    |
|           | • Créer un fil RSS à partir d'une recherche pour surveiller les nouvelles publications ou acquisitions                                                                                                    |
|           | <ul> <li>Consulter son historique de recherche au cours d'une même session</li> </ul>                                                                                                    |
|           | <ul> <li>Parcourir les listes de documents publiques</li> </ul>                                                                                                    |
|           | <ul> <li>Envoyer une liste de références par courriel ou l'imprimer</li> </ul>                                                                                                    |
| Cataloguo | <ul> <li>Exporter des références bibliographiques dans un logiciel comme Zotero ou EndNote</li> </ul>                                                                                                    |
| Catalogue | o Suivre le compte Twitter du Réseau Santécom (nouveautés, articles, webinaires, conférences)                                                                                                    |
|           | <ul> <li>En outre, comme le catalogue repose sur un système intégré de gestion de bibliothèque (SIGB), il permet aux<br/>usagers des bibliothèques membres d'effectuer ces transactions à partir de leur compte :</li> </ul>                                                                                                    |
|           | <ul> <li>Gérer son compte d'usager (coordonnées, mot de passe)</li> </ul>                                                                                                    |
|           | o Commenter une notice bibliographique (affichage du commentaire après approbation d'un modérateur)                                                                                                    |
|           | <ul> <li>Consulter son historique de lecture en fonction de ses prêts</li> </ul>                                                                                                    |
|           | <ul> <li>Renouveler un prêt</li> </ul>                                                                                                    |
|           | <ul> <li>Effectuer ou annuler une réservation</li> </ul>                                                                                                    |
|           | <ul> <li>Créer et enregistrer des listes de documents (privées ou partagées) et y verser des références</li> </ul>                                                                                                    |
| Logiciel  | Koha, un logiciel libre offrant une recherche rapide, simple et conviviale                                                                                                    |
| Thésaurus | Répertoire des vedettes-matière (RVM) de l'Université Laval (thésaurus de l'Office des personnes handicapées du<br>Québec pour l'Institut Nazareth et Louis-Braille)                                                                                                    |

### Syntaxe de recherche

| Cas<br>sig<br>diacri | se et<br>nes<br>tiques | La casse (majuscule/minuscule) et les signes diacritiques (accents) n'influencent pas la recherche<br>Ex. : <i>Titre :</i> <b>Oe</b> uvre = <i>Titre :</i> <b>œ</b> uvre Ex. : <i>Titre :</i> SANTÉ = <i>Titre :</i> sante                                                                    |  |  |  |
|----------------------|------------------------|----------------------------------------------------------------------------------------------------|--|--|--|
| Expression<br>exacte |                        | Avec la recherche avancée, options du menu déroulant incluant le mot « expression »<br><i>Expression Sujet, Titre, Auteur</i> (Nom, Prénom), <i> Nom de congrès, Nom de personne</i><br>Ex. : <i>Expression Auteur :</i> Papineau, Élisabeth = liste des publications dont elle est l'auteure |  |  |  |
| Recherche<br>avancée | ET                     | <b>Restreindre</b> sa recherche aux documents comprenant <b>tous</b> les mots (moins de résultats)<br>Combiner deux boîtes avec $et \rightarrow ex$ . : <i>Titre expression</i> santé publique ET <i>Titre</i> avis                                                                           |  |  |  |
|                      | OU                     | <ul> <li>Élargir sa recherche aux documents comportant n'importe lequel des mots (plus de résultats)</li> <li>Combiner deux boîtes avec ou → ex. : <i>Titre expression</i> santé publique OU <i>Titre expression</i> santé de la popula</li> </ul>                                            |  |  |  |
|                      | SAUF                   | <b>Restreindre</b> sa recherche aux documents comportant <b>l'un</b> des termes, <b>mais pas l'autre</b> (moins de résultats)<br>Combiner deux boîtes avec <i>sauf</i> $\rightarrow$ ex. : <i>Titre expression</i> santé publique SAUF <i>Titre</i> avis                                      |  |  |  |

# Rechercher

**Recherche simple** (par défaut) : lancer des mots-clés dans tous les champs

À la suite d'une recherche, on peut choisir un champ dans le menu déroulant (titre, auteur, sujet, ISBN, collections, cote)

**Recherche avancée** : lancer des mots-clés dans tous les champs ou en choisir dans le menu déroulant

Limiter ou non la recherche par type de document, date, langue, localisation et disponibilité, etc.

**Recherche autorité :** pour cibler les publications associées à une personne, à une collectivité, à une réunion...

Affiner votre recherche : pour restreindre la recherche en fonction de critères comme la disponibilité, le site (soit l'une des bibliothèques membres du Réseau pour savoir ce qui est

# disponible dans une collection en particulier) ou le type de document

**Tri par défaut : pertinence** (autres choix : date de publication/droit d'auteur – décroissant, auteur, titre, etc.)

## Parcourir les résultats obtenus

|  | Projet IVAIRE: appréciation du rapport des visites environnementales et suivi des retombées | 2016 |  |  |  |  |  |
|--|---------------------------------------------------------------------------------------------|------|--|--|--|--|--|
|  | auprès des participants                                                                     |      |  |  |  |  |  |
|  | Gervais, Marie-Christine                                                                    |      |  |  |  |  |  |
|  | [Montréal] : Institut national de santé publique du Québec, 2016.                           |      |  |  |  |  |  |
|  | Texte intégral (document complet) :                                                         |      |  |  |  |  |  |
|  | http://www.santecom.qc.ca/Bibliothequevirtuelle/INSPQ/9782550751205.pdf                     |      |  |  |  |  |  |
|  | Texte intégral (sommaire) :                                                                 |      |  |  |  |  |  |
|  | http://www.santecom.qc.ca/Bibliotheuevirtuelle/INSPQ/9782550751205s.pdf                     |      |  |  |  |  |  |
|  | Texte intégral (annexes) :                                                                  |      |  |  |  |  |  |
|  | http://www.santecom.qc.ca/Bibliotheuevirtuelle/INSPQ/9782550751205a.pdf                     |      |  |  |  |  |  |
|  | Disponible                                                                                  |      |  |  |  |  |  |
|  | 🙉 Réserver 🛛 🗑 Ajouter à mon panier                                                         |      |  |  |  |  |  |
|  |                                                                                             |      |  |  |  |  |  |
|  |                                                                                             |      |  |  |  |  |  |

Lorsque l'on clique sur le titre de l'un de ces résultats, sa notice complète s'affiche :

- données bibliographiques supplémentaires (autres auteurs et collectivités, description, collection, résumé, ISBN, ISSN, sujets, etc.), dont plusieurs sont cliquables pour repêcher d'autres notices similaires
- infos sur les exemplaires : type de document (ex. : monographie, texte intégral en ligne), localisation, cote (*parcourir l'étagère* pour visualiser les documents rangés avant et après sur les rayons), statut (si prêté, date de retour), notes
- transactions (réserver, imprimer, ajouter à votre panier, sauvegarder la notice)

# Renouveler un prêt

*Me connecter* (en haut à droite)  $\rightarrow$  saisir son identifiant et son mot de passe  $\rightarrow$  *Me connecter*  $\rightarrow$  *Mon compte*  $\rightarrow$  onglet (*En prêt*)  $\rightarrow$  cocher la case *Renouveler* vis-à-vis du (des) prêt(s) désiré(s)  $\rightarrow$  *Renouveler la sélection* (ou *Renouveler tout*)

Un usager peut renouveler lui-même un prêt, à moins qu'un autre usager ne l'ait déjà réservé; le renouvellement du prêt est alors automatiquement refusé

Pour un prêt à long terme, un usager doit s'adresser au personnel de son centre de documentation

| Accueil » Vicky TESSIER » Mon con                                        | npte                                                                               |                                                                              |              |                                                  |       |  |  |  |  |
|--------------------------------------------------------------------------|------------------------------------------------------------------------------------|------------------------------------------------------------------------------|--------------|--------------------------------------------------|-------|--|--|--|--|
| Mon compte<br>Mes informations personnelles<br>Modifier mon mot de passe | Bonjour Vicky TESSIER<br>Cliquez ici si vous n'êtes pas Vicky TESSIER<br>(En prêt) |                                                                              |              |                                                  |       |  |  |  |  |
| Mon historique de recherche                                              | 1 document(s) en prêt                                                              |                                                                              |              |                                                  |       |  |  |  |  |
| Mon historique de lecture                                                |                                                                                    | ¢                                                                            | Retour<br>le | Renouveler                                       | Liens |  |  |  |  |
| Mes notifications Mes listes                                             |                                                                                    | Projet IVAIRE :<br>Gervais, Marie-<br>Christine<br>WF 553 G478 2016<br>Vol.1 | 22/09/2016   | Renouveler (18 sur 18 renouvellements possibles) |       |  |  |  |  |
|                                                                          | Renouveler                                                                         | tout                                                                         |              |                                                  |       |  |  |  |  |

#### Réserver un document

Si le document désiré n'est pas disponible à votre bibliothèque (déjà emprunté ou absent de la collection) **ou** s'il n'est disponible que dans un autre centre de documentation pour du prêt entre bibliothèques (PEB)

*Réserver*  $\rightarrow$  *Me connecter*  $\rightarrow$  saisir son identifiant et son mot de passe  $\rightarrow$  *Me connecter*  $\rightarrow$  *Réserver* 

Si le document requis est emprunté à long terme par un autre usager, s'adresser au personnel de sa bibliothèque (entente possible)

#### Exporter des références un logiciel de gestion bibliographique

Exportation directe avec le module d'extension Zotero d'un navigateur (Chrome, Mozilla Firefox ou Safari) : 40 références max. à la fois (avec Chrome, bien que la fenêtre d'exportation n'affiche pas les titres, l'opération fonctionne)

Exportation par fichier RIS : à la suite de la recherche...

- 1. Sélectionner des références parmi les résultats obtenus en cochant les cases correspondantes
- 2. Dans le menu déroulant de Ajouter à :, choisir Panier (en haut à droite)
- 3. Cliquer sur *Panier* (en haut au centre) → *Exemplaires dans votre panier* → confirmer les références (*Tout sélectionner* ou cocher les cases désirées) → *Télécharger*
- 4. Télécharger le panier  $\rightarrow$  à Choisir un format, opter pour RIS (Zotero, EndNote, autres)  $\rightarrow$  Valider
- 5. Exportation directe dans Zotero; SINON, Enregistrer -> Enregistrer sous -> choisir l'emplacement désiré -> Enregistrer
- 6. Faire un clic droit sur le nom du fichier créé précédemment -> Ouvrir avec... -> Bloc-notes
  - Si le bloc-notes ne s'affiche pas par défaut : Autres programmes → Bloc-notes
- 7. Cliquer sur Fichier  $\rightarrow$  Enregistrer sous...  $\rightarrow$  à Encodage, choisir UTF-8 (au lieu de ANSI)  $\rightarrow$  Enregistrer  $\rightarrow$  fermer
  - Ainsi, les caractères particuliers (ex. : é, è, œ, æ...) seront correctement importés
- 8. Importer le fichier modifié dans un logiciel de gestion bibliographique

#### À consulter

Guide d'utilisation du catalogue Santécom (INSPQ) et page Documentation (communauté Koha)